Gebruiksaanwijzing MGV101

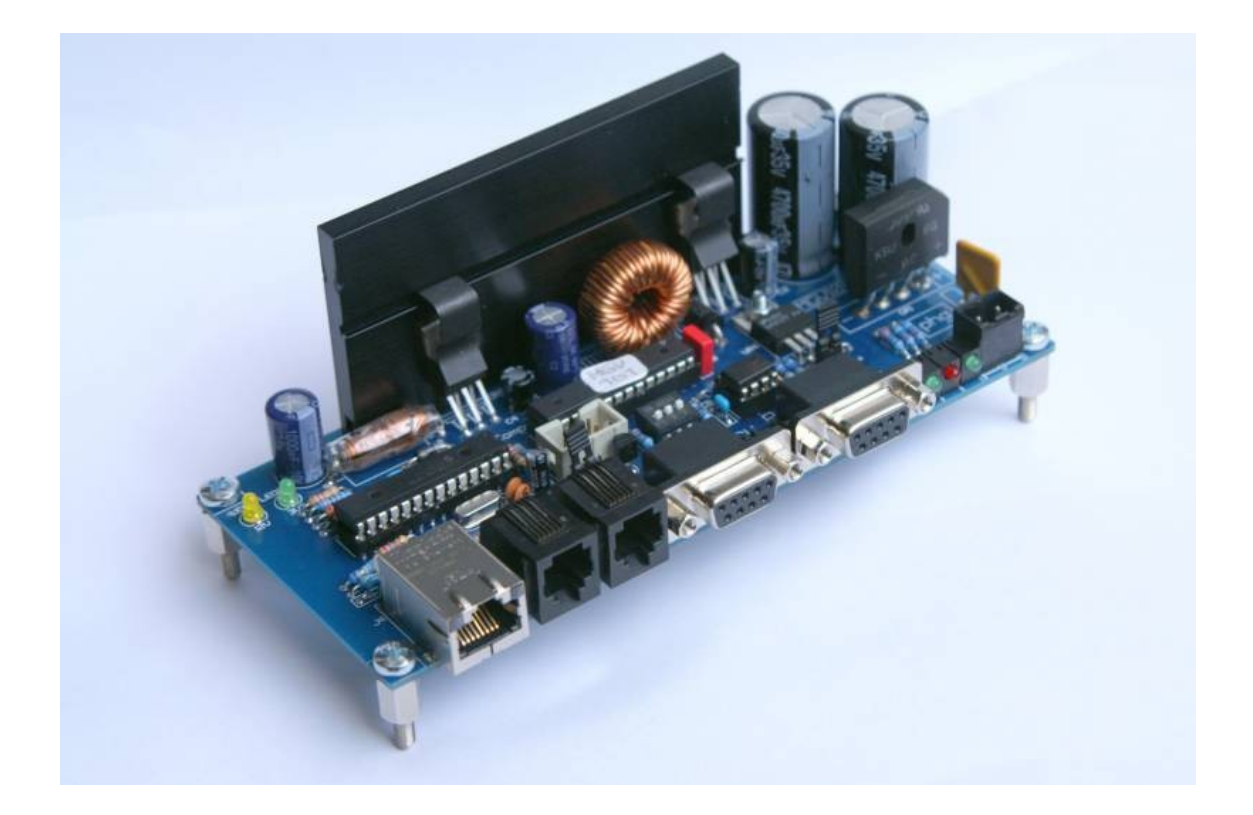

Giling Computer Applications

Versie 0.3, mei 2011

# INHOUDSOPGAVE

| INLEIDING                                                                   | 4         |
|-----------------------------------------------------------------------------|-----------|
| Ontstaansgeschiedenis van de MGV101                                         | 4         |
| Over deze gebruikershandleiding                                             | 4         |
| Aansluitmogelijkheden                                                       | <u>5</u>  |
| Rechtstreekse koppeling                                                     | <u>5</u>  |
| Rechtstreekse koppeling in combinatie met een (draadloze) netwerkverbinding | <u>5</u>  |
| Koppeling via LAN                                                           | <u>6</u>  |
| Led signalering (Firmware versie V2.1 +)                                    | 7         |
| Configureren van de MGV101                                                  | <u>8</u>  |
| Instellen van de dipswitch                                                  | <u>8</u>  |
| Speciale instellingen                                                       | <u>8</u>  |
| MgvConfig                                                                   | 9         |
| RocRail: Instellingen                                                       | <u>11</u> |
| Algemeen                                                                    | <u>11</u> |
| UDP configuratie                                                            | <u>11</u> |
| TCP Configuratie                                                            | <u>13</u> |
| Configureren van de netwerk-adapter                                         | 14        |
| Instellen vast IP-adres (rechtstreekse koppeling)                           | <u>14</u> |
| Windows XP                                                                  | <u>14</u> |
| Windows Vista                                                               | <u>15</u> |
| Windows 7                                                                   | <u>17</u> |
| Instellen van twee IP-adressen (twee subnetten)                             | <u>18</u> |
| Windows XP                                                                  | <u>18</u> |
| Windows Vista                                                               | <u>21</u> |
| Windows 7                                                                   | <u>23</u> |
| IPCONFIG                                                                    | 24        |
| Windows XP                                                                  | 24        |
| Windows Vista, Windows 7                                                    | <u>25</u> |
| Firmware programmeren                                                       | <u>26</u> |
| Inleiding                                                                   | <u>26</u> |
| Programmeren                                                                | <u>26</u> |
| Firmware versies                                                            | <u>29</u> |
| Foutzoeken                                                                  | 30        |

# INLEIDING

## Ontstaansgeschiedenis van de MGV101

De MGV101 is ontwikkeld vanuit de wens om op een eenvoudige manier een betrouwbare verbinding te realiseren tussen RocRail en Loconet.

Bestaande oplossingen zoals bv. de MGV85 maken gebruik van een seriële poort (RS-232). Hoewel de meeste computers tot een aantal jaren terug standaard met dit type poorten waren uitgerust, komen seriële aansluitingen in moderne desktop-computers steeds minder voor, en op laptops al helemaal niet meer. Voor de seriële poort is de USB-poort in de plaats gekomen.

Het is mogelijk om met behulp van een USB->RS232 converter een seriële poort te realiseren, maar in de praktijk is gebleken dat dit geen echt betrouwbare oplossing is voor de besturing van een modelbaan.

ledere computer is tegenwoordig uitgerust met een RJ-45 ethernet-poort (UTP). Daaruit is het idee ontstaan voor de ontwikkeling van de MGV101. Door de computer en de MGV101 te verbinden met een standaard ethernet-kabel kan op eenvoudige wijze een goede en betrouwbare koppeling tussen RocRail en Loconet gerealiseerd worden.

De verbinding tussen de computer waarop RocRail draait (de 'besturings-PC') en de MGV101 kan op een aantal manieren gerealiseerd worden, namelijk:

- via een rechtstreekse verbinding tussen de 'besturings-PC' en de MGV101;

- door de MGV101 aan te sluiten op een LAN (Local Area Network).

Beide aansluitmethoden worden in de onderstaande hoofdstukken nader beschreven.

De MGV101 is op het moment van schrijven van deze handleiding (mei 2011) in twee uitvoeringen leverbaar, namelijk een TCP- en een UDP-versie. De versie wordt bepaald door de firmware die in de ATMEGA128 processsor van de MGV101 is geladen: firmware-versie 1.89 en versie 1.90 voor TCP, en versie 2.10 voor UDP (situatie mei 2011).

De verschillen tussen TCP en UDP liggen voornamelijk op het technische vlak. De keuze voor één van de twee versies is persoonlijk, en afhankelijk van de systeemomgeving waarbinnen de MGV101 gebruikt gaat worden, maar ook van de technische kennis van de gebruiker(s).

Bij de zelfbouwpakketten die bij Giling Computer Applications (GCA) besteld kunnen worden, wordt standaard de UDP-versie geleverd omdat deze in de praktijk zeer betrouwbaar blijkt te werken.

# Over deze gebruikershandleiding

Dit document is bedoeld om gebruikers te ondersteunen bij het aansluiten van de MGV101. In deze handleiding zijn daarom de meest voorkomende configuraties beschreven. Wanneer u hierover vragen heeft of wanneer u problemen ondervindt bij de installatie dan kunt u een berichtje achterlaten op <u>http://phgiling.net</u>. Dit geldt ook voor opmerkingen over de inhoud en/of de opzet van deze gebruikershandleiding en suggesties voor verbeteringen.

Verder kunt u op de RocRail forums (<u>http://forum.rocrail.net</u> -> Hardware -> MGV/PHG) ook veel informatie vinden over de installatie en het gebruik van de MGV101 en andere hardware die door GCA is ontwikkeld.

# Aansluitmogelijkheden

# Rechtstreekse koppeling

De MGV101 kan rechtstreeks op de LAN-poort (UTP aansluiting) van een computer of laptop aangesloten worden met behulp van een standaard netwerk-kabel. De treinbesturingssoftware (RocRail) is dan op deze computer of laptop geïnstalleerd.

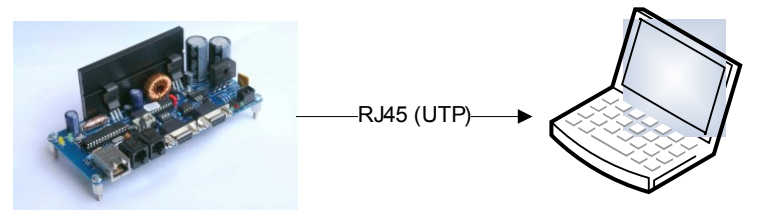

Wanneer de computer <u>alleen voor de treinbesturing gebruikt wordt</u>, en GEEN andere (netwerk)verbindingen heeft (bijvoorbeeld een draadloze of 'wireless' verbinding met een router of modem) dan worden de volgende instellingen gebruikt:

| MGV101   | Stel de schakelaars van de DIP-switch in op 'off-off-off'. Zie Hoofdstuk .                                         |
|----------|----------------------------------------------------------------------------------------------------|
| Computer | Stel de netwerk-adapter in op een vast IP-adres 192.168.0.1, subnetmask 255.255.255.0. Zie Hoofdstuk , paragraaf . |
| RocRail  | Zie Hoofdstuk .                                                                                                    |

# Rechtstreekse koppeling in combinatie met een (draadloze) netwerkverbinding

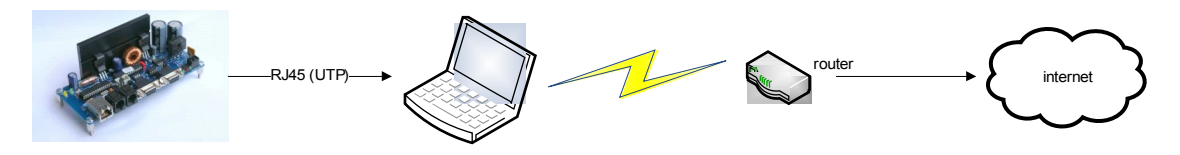

Wanneer de computer naast de treinbesturing ook gebruikt wordt voor bijvoorbeeld LAN- en/of internetverkeer, dan wordt geadviseerd om het netwerkverkeer tussen de treinbesturingssoftware en de MGV101 te scheiden van het overige netwerkverkeer door gebruik te maken van twee subnetten. Zo wordt voorkomen dat de MGV101 ook allerlei netwerkberichten moet verwerken die niets met de treinbesturing te maken hebben.

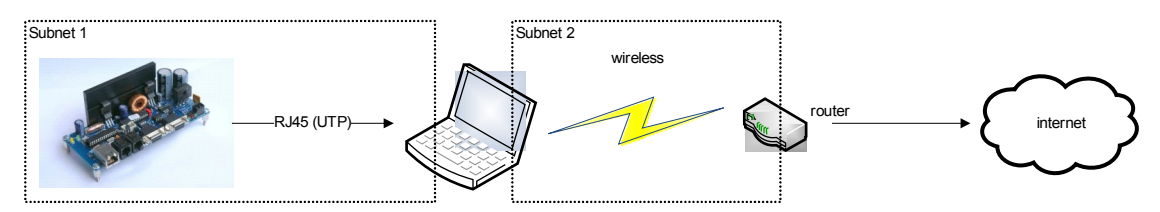

Om vast te stellen welke instellingen er voor subnet 1 gebruikt moeten worden, moet eerst gekeken worden naar het subnet dat voor het 'normale' LAN-verkeer gebruikt wordt (subnet 2), bijvoorbeeld door gebruik te maken van het 'DOS'-commando IPCONFIG (zie hoofdstuk ).

Wanneer het subnet voor de (draadloze) verbinding met de router (of kabel- of ISDN-modem) bijvoorbeeld de waarde 192.168.0.xx heeft dan dient het subnet voor de verbinding tussen MGV101 en de computer ingesteld te worden op een andere adresreeks (subnet), bijvoorbeeld 192.168.1.xx. De verschillende componenten dienen als volgt ingesteld te worden:

| MGV101   | Stel de schakelaars van de DIP-switch in op een apart subnet (bv. 192.168.1.xx; de MGV101 krijgt in dit geval het IP-adres 192.168.1.200). Zie Hoofdstuk .                                                                                                    |
|----------|----------------------------------------------------------------------------------------------------|
| Computer | Stel de adapter die gebruikt wordt voor de verbinding met de MGV101 in op een (vast) IP adres in dezelfde adresreeks als de MGV101 (bv. 192.168.1.1). De instellingen voor de andere adapter (de draadloze verbinding) met de rest van het netwerk blijven ongewijzigd. Zie Hoofdstuk , paragraaf . |
| RocRail  | Zie Hoofdstuk                                                                                                    |

Met de gegevens uit het bovenstaande voorbeeld levert dit de volgende configuratie op:

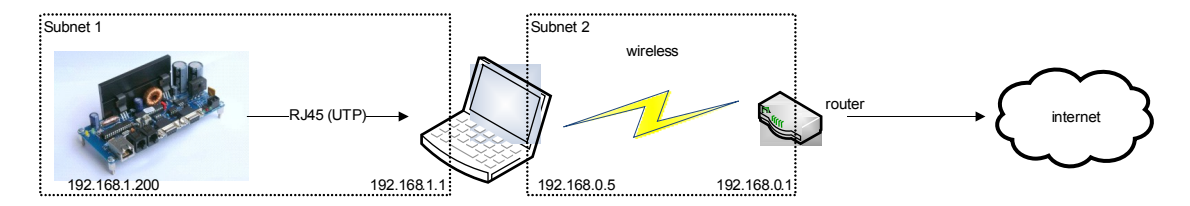

### Koppeling via LAN

Het is ook mogelijk om de MGV101 via een netwerk-component zoals een router, modem of switch aan te sluiten. In dit geval worden zowel de computer met de treinbesturingssoftware, als de MGV101 met een kabel verbonden met het LAN. Ook in deze situatie moet ervoor gezorgd worden dat het verkeer tussen de computer met de treinbesturingssoftware en de MGV101 gescheiden wordt van de rest van het netwerkverkeer.

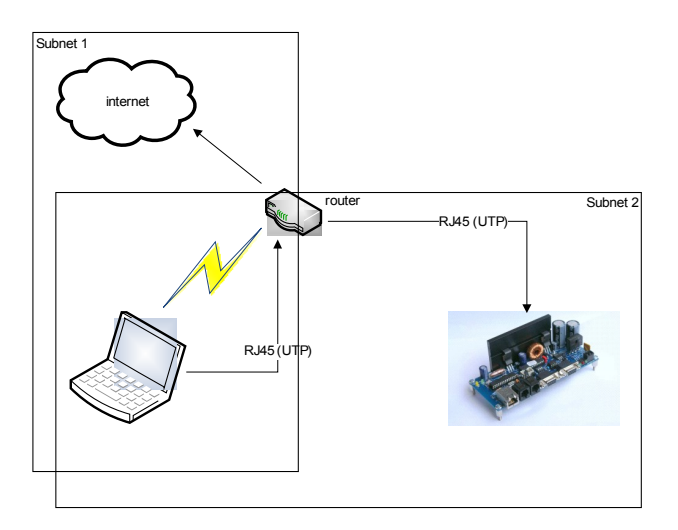

In het bovenstaande plaatje zijn twee mogelijkheden weergegeven voor de verbinding van de computer met de rest van het Local Area Network (LAN), namelijk via een draadloze, of via een bekabelde verbinding. In beide gevallen zal het netwerk-verkeer tussen computer en MGV101 enerzijds, en tussen computer en de rest van het LAN anderzijds via dezelfde netwerk-adapter verlopen (<sup>1</sup>). Dat betekent dat op deze (gemeenschappelijk gebruikte) netwerk-adapter twee subnetten ingesteld moeten worden, namelijk één voor het netwerkverkeer met de MGV101, en één voor het netwerkverkeer met de rest van het LAN.

<sup>&</sup>lt;sup>1</sup>) Het is natuurlijk ook mogelijk om één van de netwerk-adapters (bijvoorbeeld de bekabelde verbinding) te gebruiken voor het 'normale' LAN-verkeer, en de andere adapter (draadloos) voor de verbinding met de MGV101. In dat geval zijn de instellingen zoals beschreven in paragraaf.

De verschillende componenten dienen als volgt ingesteld te worden:

| MGV101   | Stel de schakelaars van de DIP-switch in op een apart subnet (bv. 192.168.1.xx; de MGV101 krijgt in dit geval het IP-adres 192.168.1.200). Zie Hoofdstuk .                            |
|----------|----------------------------------------------------------------------------------------------------|
| Computer | Stel de adapter die in met twee (vaste) IP adressen (bv. 192.168.0.5 voor het 'normale' netwerkverkeer, en 192.168.1.1 voor de verbinding met de MGV101). Zie Hoofdstuk , paragraaf . |
| RocRail  | Zie Hoofdstuk                                                                                                    |

Met de gegevens uit het bovenstaande voorbeeld levert dit de volgende configuratie op:

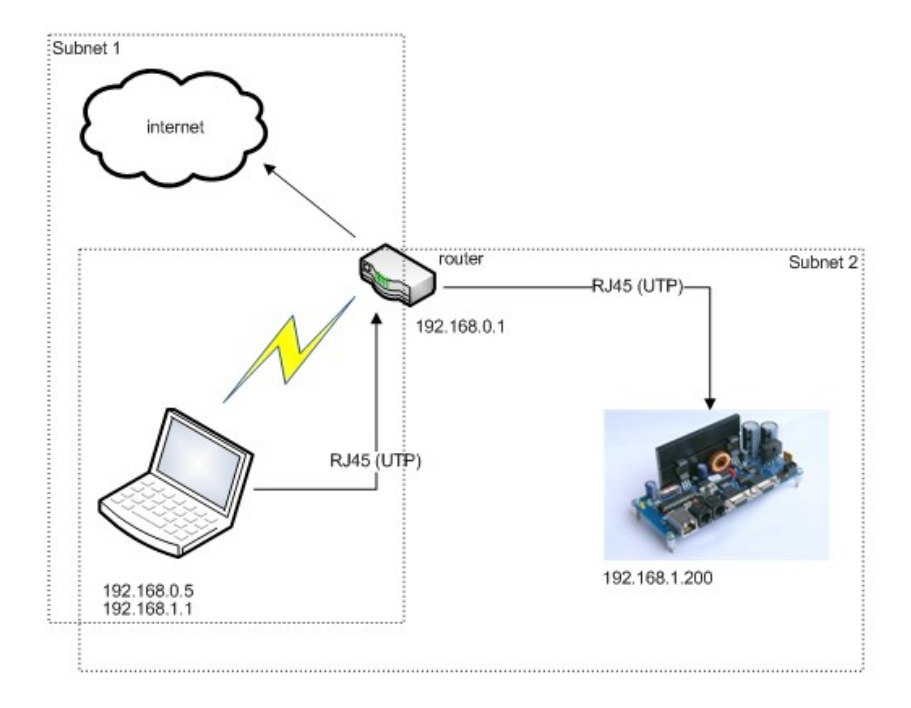

# Led signalering (Firmware versie V2.1 +)

De drie groene leds aan de connectorzijde van de MGV101 geven verschillende functies aan.

- Led 4 ethernet receive / loconet transmit
- Led 5 loconet receive
- Led 6 ethernet transmit

# Configureren van de MGV101

### Instellen van de dipswitch

De MGV101 is voorzien van een dipswitch waarmee het IP-adres kan worden ingesteld. Door de schakelaars van de dipswitch in een bepaalde stand te zetten worden het IP-adres van de MGV101, het subnetmask en het adres van de besturings-PC ingesteld De dipswitch kan op twee manieren op de print gemonteerd zijn, namelijk met de tekst 'leesbaar' vanaf de voorkant, en andersom:

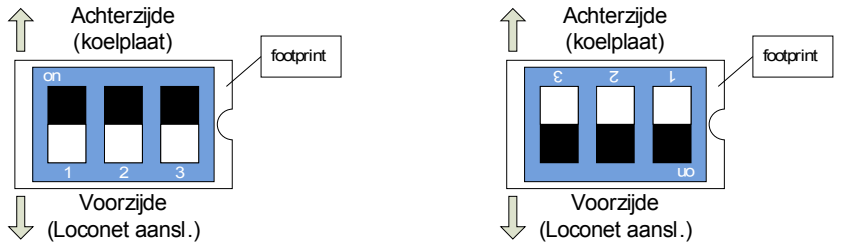

De montage-richting is bepalend voor de instelling van de schakelaars. De onderstaande tabel geeft de instellingen van de schakelaars weer voor de 'leesbare' montage (linker plaatje hierboven).

| 1   | 2   | 3   | IP adres<br>MGV101  | Subnetmask    | IP adres router |  |
|-----|-----|-----|---------------------|---------------|-----------------|--|
| off | off | off | 192.168.0.200       | 255.255.255.0 | 192.168.0.1     |  |
| off | off | on  | 192.168.1.200       | 255.255.255.0 | 192.168.1.1     |  |
| off | on  | off | 192.168.100.88      | 255.255.255.0 | 192.168.100.1   |  |
| off | on  | on  |                     |               |                 |  |
| on  | off | off | 102 168 0 200       |               | 102 168 0 1     |  |
| on  | off | on  | 192.108.0.200       | 255.255.255.0 | 192.108.0.1     |  |
| on  | on  | off |                     |               |                 |  |
| on  | on  | on  | Speciale instelling | gen (zie )    |                 |  |

Wanneer de dipswitch 'andersom' gemonteerd is (d.w.z. conform de 'footprint') dan zijn de instellingen van de schakelaars als volgt:

| 1   | 2   | 3   | IP adres<br>MGV101  | Subnetmask    | IP adres router |  |
|-----|-----|-----|---------------------|---------------|-----------------|--|
| off | off | off | 192.168.0.200       | 255.255.255.0 | 192.168.0.1     |  |
| on  | off | off | 192.168.1.200       | 255.255.255.0 | 192.168.1.1     |  |
| off | on  | off | 192.168.100.88      | 255.255.255.0 | 192.168.100.1   |  |
| on  | on  | off |                     |               |                 |  |
| off | off | on  | 102 168 0 200       |               | 102 169 0 1     |  |
| on  | off | on  | 192.108.0.200       | 255.255.255.0 | 192.108.0.1     |  |
| off | on  | on  |                     |               |                 |  |
| on  | on  | on  | Speciale instelling | gen (zie )    |                 |  |

# Speciale instellingen

Sinds firmware versie 1.89 is het mogelijk om zelf het IP adres voor de MGV101, subnetmask en IP adres van de router te kiezen. Wanneer de schakelaars van de dipswitch allemaal op 'on' gezet worden, dan krijgt de MGV101 de instellingen die in het geheugen (EEPROM) van de ATMEGA168 controller geladen zijn.

Voor het laden van de instellingen in het geheugen van de ATMEGA kan gebruik gemaakt worden van een EEPROM-programmer, bijvoorbeeld de mySmartUSB Light. Hiermee kan de inhoud van een speciaal 'hex-bestand' in het EEPROM-geheugen geschreven worden. Dit 'hex-bestand' kan eenvoudig gegenereerd worden met behulp van bv. IP\_HexGen (te downloaden van <u>http://www.phgiling.net</u>). Het is echter eenvoudiger om hiervoor MgvConfig te gebruiken (zie hieronder).

## MgvConfig

Vanaf de firmware-versie 2.10 is het mogelijk om gebruik te maken van MgvConfig om een aantal instellingen van de MGV101 te wijzigen. Dit programma is te downloaden van <u>http://www.phgiling.net</u> (MGV projects -> Item overview -> MGV101)

#### <u>Gebruik</u>

Start het programma en druk op 'Scan'. MgvConfig gaat nu zoeken naar aangesloten MGV101's. De meeste gebruikers die de MGV101 gebruiken voor het aansturen van hun eigen modelbaan zal uiteraard maar één MGV101 gevonden worden. Bij (module)modelbanen die in clubverband worden gebruikt (zoals bij de Modelspoorgroep Venlo) kunnen echter meerdere MGV101's ingezet zijn.

| D   | IP            | MAC               | Interface     | Version | ocungs  |     |         |     |       |
|-----|---------------|-------------------|---------------|---------|---------|-----|---------|-----|-------|
| 255 | 192.168.1.200 | 00-4D-56-31-30-31 | 192.168.0.106 | 0.0-0   | ID      | 255 | Set     | ]   |       |
|     |               |                   |               |         | IP      | 192 | 168 0   | 221 |       |
|     |               |                   |               |         | Netmask | 255 | 255 255 | 0   |       |
|     |               |                   |               |         | MAC     | 00  | 01 0A   | 0B  | OC OD |

Van iedere gevonden MGV101 worden de volgende gegevens getoond:

- **ID**: het identificatienummer van de MGV101. Wanneer er meerdere MGV101's aangesloten zijn kunnen de verschillende MGV101's aan de hand hiervan herkend worden.
- IP: het IP-adres van de betreffende MGV101. Dit IP-adres wordt ingesteld met behulp van de dipswitch op de MGV101. (bij 'Settings'), of in de stand 'Speciale instellingen' via 'Settings' (zie heronder). Iedere aangesloten MGV101 dient een eigen, uniek IP-adres te hebben.
- MAC (Media Access Control address): een uniek nummer waarmee de netwerk-interface van de MGV101 geïdentificeerd wordt. Standaard worden zijn MGV101's voorzien van het MACadres 00-4D-56-31-30-31. Wanneer er meerdere MGV101's naast elkaar gebruikt worden dan moet iedere MGV101 ook een eigen, uniek MAC-adres krijgen.
- Interface: dit is het IP-nummer van de PC die de verbinding met de aangesloten MGV101's maakt.
- Version: dit is het interface nummer van de Ethernet chip (U2) op de MGV101.

#### Wijzigen van de instellingen ('Settings')

Wanneer de dipswitch van de MGV101 in de stand 'speciale instellingen' staat (on-on-on), kunnen de instellingen van ID, IP, netmask en MAC adres gewijzigd worden, nadat een gedetecteerde MGV101 in het linker scherm is aangeklikt.

• ID: zie hierboven. Het default ID (10) kan hier gewijzigd worden (druk op 'Set').

- IP: zie hierboven. Het IP-adres dient zich in dezelfde subnet-adresrange te vinden als de besturings-PC (zie hierboven bij 'interface'). In het voorbeeld is dit de adresrange 192.168.1.xx
- **Netmask**: dit dient gelijk te zijn aan het netmask dat voor de besturings-PC wordt gebruikt (te controleren met IPCONFIG)
- MAC: zie hierboven. Het MAC adres is vrij instelbaar, mits dit maar uniek is voor iedere aangesloten MGV101.

Door op de knop 'Save' te drukken worden de ingestelde waarden in het EEPROM-geheugen van de MGV101 geschreven.

# **RocRail: Instellingen**

### Algemeen

De beschrijving in dit hoofdstuk is gebaseerd op RocRail versie 2593 van 10 mei 2011. Omdat RocRail voortdurend verder wordt ontwikkeld kunnen de schermen van toekomstige versies afwijken.

### **UDP configuratie**

1. De MGV101 moet in RocRail als besturingseenheid ('centrale') worden ingesteld. Ga via menu 'Bestand' naar 'RocRail Eigenschappen' en kies de tab 'Centrale'.

| tocrail Eigenschappe | n                |              |       |      |      |          | ×           |
|----------------------|------------------|--------------|-------|------|------|----------|-------------|
| Algemeen   Trace   N | etwerk Auto      | Centrale R2R | net ] |      |      |          |             |
| ves-1 - virtual      |                  |              |       |      |      |          |             |
| Verwijderen          | igenschappen     |              |       |      |      |          |             |
| Nieuw                |                  |              |       |      |      |          |             |
| barjut               |                  |              |       |      |      | •        | Toevoegen   |
| Options              |                  |              |       |      |      |          |             |
| Baanspanning u       | it bij afsluiten |              |       | <br> | <br> |          |             |
|                      |                  |              |       |      | ОК   | Annulere | n Overnemen |

2. Kies bij 'Nieuw' voor 'loconet' en druk op de knop 'Toevoegen'.Verwijder de virtuele centrale (vcs-1).

| Rocrail Eigenschappen                       | ĸ |
|---------------------------------------------|---|
| Algemeen Trace Netwerk Auto Centrale R2Rnet |   |
| NEW - loconet                               |   |
| Egenschappen                                |   |
| Neuw                                        | I |
| Ioconet Toevoegen                           |   |
| Options                                     | 1 |
| V Baanspanning uit bij afsluiten            | 1 |
| OK Annuleren Overnemen                      |   |

3. Selecteer de centrale 'loconet' met de linker muisknop en druk op de knop 'Eigenschappen'. Het volgende venster wordt geopend:

| LocoNet                                                                                   |                 |            | ×      |
|-------------------------------------------------------------------------------------------|-----------------|------------|--------|
| Interface Op                                                                              | tions Details   |            |        |
| Interface ID                                                                              | NEW             | 1          |        |
| Toestel                                                                                   | com1            | -          |        |
| Hostnaam                                                                                  |                 |            |        |
| Poort                                                                                     | 0               |            |        |
| Local IP                                                                                  |                 |            |        |
| Baudrate -                                                                                | Туре            |            |        |
| <u> <u> </u> <u> </u> <u> </u> <u> </u> <u> </u> <u> </u> <u> </u> <u> </u> <u> </u> </u> | LocoBuffer      | C LbServer |        |
| C <u>5</u> 7600                                                                           | ○ MS100         | O LNUDP    |        |
| C <u>1</u> 15200                                                                          | C LNTCP         |            |        |
|                                                                                           | O ER3           |            |        |
| CTS Flow                                                                                  |                 |            |        |
| Negeer bo                                                                                 | oster commandos |            |        |
|                                                                                           |                 |            |        |
|                                                                                           |                 |            | 1      |
|                                                                                           |                 | <u>O</u> K | Cancel |

- 4. Vul bij 'Interface ID' de naam van de centrale in, bv 'MGV101'.
- 5. Selecteer type 'LNUDP'. Er wordt nu een aantal andere velden zichtbaar:

| LocoNet                                                  |                                                     |                                 | ×      |
|----------------------------------------------------------|-----------------------------------------------------|---------------------------------|--------|
| Interface Opt                                            | ions Details                                        |                                 |        |
| Interface ID<br>Toestel<br>Hostnaam<br>Poort<br>Local IP | MGV101<br>com1<br>0                                 |                                 |        |
| Baudrate                                                 | Type<br>C LocoBuffer<br>C M5100<br>C LNTCP<br>C PR3 | C LbServer<br>• LNUDP<br>C ULNI |        |
| CTS Flow                                                 | ister commandos                                     |                                 |        |
|                                                          |                                                     | <u>O</u> κ                      | Cancel |

6. Vul bij 'Hostnaam' de waarde 224.0.0.1 in, en bij 'Poort' 1235. Bij 'Local IP' wordt het IP-adres van de besturings-PC ingevuld.

| L                                    | ocoNet                                                   |                                                     |                                 | ×     |  |  |
|--------------------------------------|----------------------------------------------------------|-----------------------------------------------------|---------------------------------|-------|--|--|
|                                      | Interface Opt                                            | ions Details                                        |                                 |       |  |  |
|                                      | Interface ID<br>Toestel<br>Hostnaam<br>Poort<br>Local IP | MGV101<br>com1<br>224.0.0.1<br>1235<br>192.168.1.1  |                                 |       |  |  |
|                                      | Baudrate                                                 | Type<br>C LocoBuffer<br>C MS100<br>C LNTCP<br>C PR3 | C LbServer<br>© LNUDP<br>C ULNI |       |  |  |
| CTS Flow<br>Negeer booster commandos |                                                          |                                                     |                                 |       |  |  |
|                                      |                                                          |                                                     | <u>o</u> k <u>c</u>             | ancel |  |  |

7. Sluit het venster door op de knop 'OK' te drukken. Doe dit ook voor de andere geopende vensters.

8. Start RocRail opnieuw op.

### **TCP Configuratie**

De instellingen voor de TCP-varianten van de firmware zijn vrijwel gelijk aan de UDP-instellingen, met een paar kleine verschillen:

- 1. Selecteer bij 'Type' voor 'LNTCP'. Er wordt nu een aantal andere velden zichtbaar.
- 2. Vul bij 'Hostname' het IP-adres van de MGV101 in dat via de dipswitch is ingesteld.
- 3. Vul bij 'Poort' de waarde 1235 in.

| LocoNet                                                  |                                                     |                                 | ×    |
|----------------------------------------------------------|-----------------------------------------------------|---------------------------------|------|
| Interface Opt                                            | ions Details                                        |                                 |      |
| Interface ID<br>Toestel<br>Hostnaam<br>Poort<br>Local IP | NEW<br>com1<br>192.168.0.200<br>1235                |                                 |      |
| Baudrate                                                 | Type<br>C LocoBuffer<br>C M5100<br>C LNTCP<br>C PR3 | C LbServer<br>C LNUDP<br>C ULNI |      |
| CTS Flow                                                 | oster commandos                                     |                                 |      |
|                                                          |                                                     | <u>OK C</u> a                   | ncel |

- 4. Sluit het venster door op de knop 'OK' te drukken. Doe dit ook voor de andere geopende vensters.
- 5. Start RocRail opnieuw op.

# Configureren van de netwerk-adapter

### Instellen vast IP-adres (rechtstreekse koppeling)

#### Windows XP

- 1. Druk op Start en klik op 'Control panel'.
- 2. Dubbelklik in het volgende scherm op 'Network connections'.
- 3. Selecteer de ethernet adapter die gebruikt wordt voor de verbinding met de MGV101 ('local area connection') door met de muis op de adapter te gaan staan, en op de linker muisknop te drukken. De netwerk-adapter wordt blauw gekleurd.

Druk vervolgens op de rechter muisknop en selecteer 'Properties'. Het volgende scherm verschijnt:

| 📕 Local Area Connection Properties 🔋 🛛 🕺                      |
|---------------------------------------------------------------|
| General Advanced                                              |
| Connect using:                                                |
| Intel(R) 82566MM Gigabit Network C                            |
| This connection uses the following items:                     |
| THTC NDIS Protocol Driver                                     |
| Tetwork Monitor Driver                                        |
| M T Internet Protocol (TCP/IP)                                |
|                                                               |
| Install Uninstall Properties                                  |
| Description                                                   |
| Transmission Control Protocol/Internet Protocol. The default  |
| wide area network protocol that provides communication        |
| across diverse interconnected networks.                       |
| Show icon in polification area when connected                 |
| Notify me when this connection has limited or no connectivity |
| ,, <u>_</u> ,                                                 |
|                                                               |
| OK Cancel                                                     |

4. Selecteer 'Internet Protocol (TCP/IP)'. Druk op de knop 'Properties'. Het volgende scherm verschijnt:

| nternet Protocol (TCP/IP) Prop                                                                          | perties                                                                            |
|----------------------------------------------------------------------------------------------------|------------------------------------------------------------------------------------|
| General Alternate Configuration                                                                         |                                                                                    |
| You can get IP settings assigned<br>this capability. Otherwise, you nee<br>the appropriate IP settings. | automatically if your network supports<br>ed to ask your network administrator for |
| Obtain an IP address autor                                                                              | natically                                                                          |
| C Use the following IP addres                                                                           | s:                                                                                 |
| [P address:                                                                                             |                                                                                    |
| S <u>u</u> bnet mask:                                                                                   |                                                                                    |
| Default gateway:                                                                                        |                                                                                    |
| Ohtais DNS conver address                                                                               | nuterentianllu                                                                     |
| -O Use the following DNS serv                                                                           | rer addresses:                                                                     |
| Ereferred DNS server:                                                                                   | · · · ·                                                                            |
| Alternate DNS server:                                                                                   |                                                                                    |
|                                                                                                    |                                                                                    |
|                                                                                                    | Advanced                                                                           |
|                                                                                                    | OK Cancel                                                                          |

5. Selecteer 'Use the following IP address' en vul het IP-adres van de 'router' in dat op de MGV101 is ingesteld (192.168.0.1) en het subnetmask (255.255.255.0). Het veld 'Default gateway' kan leeg gelaten worden:

| Internet Protocol (TCP/IP) Propertie                                                                              | s ?×                                                                     |
|----------------------------------------------------------------------------------------------------|--------------------------------------------------------------------------|
| General                                                                                                    | ,                                                                        |
| You can get IP settings assigned autor<br>this capability. Otherwise, you need to<br>the appropriate IP settings. | natically if your network supports<br>ask your network administrator for |
| C Obtain an IP address automatical                                                                                | ly                                                                       |
| • Use the following IP address:                                                                                   |                                                                          |
| IP address:                                                                                                    | 192.168.0.1                                                              |
| S <u>u</u> bnet mask:                                                                                             | 255.255.255.0                                                            |
| Default gateway:                                                                                                  |                                                                          |
| C Obtain DNS server address autor                                                                                 | natically                                                                |
| Use the following DNS server ad                                                                                   | dresses:                                                                 |
| Preferred DNS server:                                                                                             | · · ·                                                                    |
| Alternate DNS server:                                                                                             |                                                                          |
|                                                                                                    | Advanced                                                                 |
|                                                                                                    | OK Cancel                                                                |

- 6. Bewaar de instelling door op de 'OK' knop te drukken. Sluit het geopende venster. Herhaal dit voor de andere geopende vensters.
- 7. Start de computer opnieuw op.

#### Windows Vista

- 1. Druk op Start en klik op 'Control panel'.
- 2. Dubbelklik in het volgende scherm op 'Network and Sharing Center'.
- 3. Selecteer in het volgende scherm 'Manage network connections':

| Control David A                                                                                                    | Network and Charing Conter                           |                                             |               |
|----------------------------------------------------------------------------------------------------|------------------------------------------------------|---------------------------------------------|---------------|
| Tasks<br>View computers and devices<br>Connect to a network<br>Manage wireless networks<br>Set up a connection or network<br>Manage network connections | Network and Sharing C<br>THEMATRIX<br>(This computer | Venter                                      | View full map |
| Diagnose and repair                                                                                                    | Network 2 (Private netwo                             | ork)                                        | Customize     |
|                                                                                                    | Access<br>Connection                                 | Local and Internet<br>Local Area Connection | E View status |

 Selecteer op het nu volgende scherm de ethernet adapter die gebruikt wordt voor de verbinding met de MGV101 ('local area connection') door met de muis op de adapter te gaan staan, en op de linker muisknop te drukken. De netwerk-adapter wordt blauw gekleurd. Druk vervolgens op de rechter muisknop en selecteer 'Properties'. Het volgende scherm verschijnt:

| Con               | nect using:                                                                                         |                                                                                                    |                                                    |
|-------------------|----------------------------------------------------------------------------------------------------|----------------------------------------------------------------------------------------------------|----------------------------------------------------|
|                   | Realtek PCIe                                                                                        | GBE Family Controller                                                                                                    |                                                    |
| This              | connection uses                                                                                     | s the following items:                                                                                                    | Configure                                          |
| > > > > > > >     | Client for Mi QoS Packel File and Prir Internet Pro Internet Pro Internet Pro Link-Layer Link-Layer | crosoft Networks<br>t Scheduler<br>iter Sharing for Microsoft<br>tocol Version 6 (TCP/IPv<br>tocol Version 4 (TCP/IPv<br>Topology Discovery Mapj<br>Topology Discovery Resp | Networks<br>(5)<br>(4)<br>ber I/O Driver<br>nonder |
|                   |                                                                                                    |                                                                                                    | •                                                  |
|                   | I <u>n</u> stall                                                                                    | <u>U</u> ninstall                                                                                                    | Properties                                         |
| De<br>T<br>w<br>a | escription<br>ransmission Cont<br>ide area network<br>cross diverse inte                            | rol Protocol/Internet Prot<br>protocol that provides c<br>rrconnected networks.                                                                                             | ocol. The default<br>ommunication                  |

5. Selecteer 'Internet Protocol Version 4 (TCP/IPv4)'. Druk vervolgens op de knop 'Properties'. Het volgende scherm verschijnt:

| Int | ernet Pr                       | otocol Ve                                  | rsion 4 (TC                                   | P/IPv4)                     | Prope            | rties            |        |                      | ?                | x         |
|-----|--------------------------------|--------------------------------------------|-----------------------------------------------|-----------------------------|------------------|------------------|--------|----------------------|------------------|-----------|
|     | General                        | Alternate                                  | Configurati                                   | on                          |                  |                  |        |                      |                  |           |
|     | You can<br>this cap<br>for the | n get IP sei<br>ability. Oti<br>appropriat | tings assign<br>herwise, you<br>e IP settings | ed autor<br>1 need to<br>5. | natical<br>ask y | ly if y<br>our n | our ne | etwork s<br>k admini | uppoi<br>istrato | rts<br>or |
|     | ()<br>()                       | otain an IP                                | address aut                                   | tomatical                   | y                |                  |        |                      |                  |           |
|     |                                | e the follo                                | wing IP addr                                  | ess:                        |                  |                  |        |                      |                  |           |
|     | <u>I</u> P ac                  | ldress:                                    |                                               |                             |                  |                  | 1      |                      |                  |           |
|     | Subn                           | iet mask:                                  |                                               |                             |                  |                  |        |                      |                  |           |
|     | <u>D</u> efa                   | ult gatewa                                 | y:                                            |                             |                  |                  |        | 1.0                  |                  |           |
|     | o Ot                           | tain DNS s                                 | erver addre                                   | ess autor                   | natical          | y                |        |                      |                  |           |
|     | - Us                           | e the follo                                | wing DNS se                                   | rver add                    | resses           |                  |        |                      |                  |           |
|     | Prefe                          | erred DNS                                  | server:                                       |                             |                  |                  |        | 1.0                  |                  |           |
|     | Alter                          | nate DNS :                                 | erver:                                        |                             |                  |                  |        |                      |                  |           |
|     | V                              | aļidate set                                | tings upon e                                  | xit                         |                  |                  |        | Adva                 | anced            |           |
|     |                                |                                            |                                               |                             |                  |                  | ОК     |                      | Car              | ncel      |

6. Selecteer 'Use the following IP address' en vul het IP-adres van de 'router' in dat op de MGV101 is ingesteld (192.168.0.1) en het subnetmask (255.255.255.0). Het veld 'Default gateway' kan leeg gelaten worden:

| eneral                                                                                                 |                                                                                     |
|----------------------------------------------------------------------------------------------------|-------------------------------------------------------------------------------------|
| You can get IP settings assigne<br>this capability. Otherwise, you<br>for the appropriate IP settings. | ed automatically if your network supports<br>need to ask your network administrator |
| Obtain an IP address auto                                                                              | omatically                                                                          |
| • Use the following IP addre                                                                           | ess:                                                                                |
| IP address:                                                                                            | 192.168.0.1                                                                         |
| Subnet mask:                                                                                           | 255 . 255 . 255 . 0                                                                 |
| Default gateway:                                                                                       | 1                                                                                   |
| Obtain DNS server addres                                                                               | ss automatically                                                                    |
| • Use the following DNS serv                                                                           | ver addresses:                                                                      |
| Preferred DNS server:                                                                                  | · · · · · · · · · · · · · · · · · · ·                                               |
| Alternate DNS server:                                                                                  | • • •                                                                               |
| Validate settings upon ex                                                                              | kit Advanced                                                                        |

- 7. Bewaar de instelling door op de 'OK' knop te drukken. Sluit het geopende venster. Herhaal dit voor de andere geopende vensters.
- 8. Start de computer opnieuw op.

#### Windows 7

- 1. Druk op Start en klik op 'Control panel'.
- 2. Klik in het volgende scherm op 'Network and Sharing Center'.
- 3. Selecteer in het volgende scherm 'Change adapter settings':

| All Control Pane                                               | I Items > Network and Sharing Ce | nter 👻            | Search                                     | Control Panel            |                     |
|----------------------------------------------------------------|----------------------------------|-------------------|--------------------------------------------|--------------------------|---------------------|
| Control Panel Home                                             | View your basic networ           | k information an  | d set up coi                               | nnections                |                     |
| Change adapter settings<br>Change advanced sharing<br>settings | MAIN01<br>(This computer)        | Multiple networks |                                            | ()<br>Internet           | See full ma         |
|                                                                | View your active networks        |                   |                                            | Connec                   | ct or disconne      |
|                                                                | Network 2<br>Home network        |                   | Access type:<br>HomeGroup:<br>Connections: | Internet<br>Ready to cre | ate<br>Connection 2 |

4. Volg nu de stappen 4 t/m 9 van de configuratie voor Windows Vista.

#### Instellen van twee IP-adressen (twee subnetten)

Een netwerk-adapter kan geconfigureerd worden met meerdere netwerk-adressen. Hierdoor is het mogelijk om meerdere subnetten aan te sturen. Het instellen van meerdere IP-adressen is echter alleen mogelijk, wanneer het IP-adres van de adapter 'vast' wordt ingesteld. Dat betekent echter dat de DHCP-adrestoewijzing voor deze adapter uitgeschakeld moet worden.

De DHCP-adrestoewijzing (het automatisch toekennen van een IP-adres) vindt normaliter plaats door de router (of het kabel- of ISDN-modem) waarop de computer is aangesloten. Gebruik IPCONFIG om dit te controleren (zie Hoofdstuk); in het voorbeeld in dit hoofdstuk staat 'DHCP enabled' op 'Yes', wat betekent dat het IP-adres van de adapter door DHCP is toegewezen.

De meeste moderne routers hebben een mogelijkheid voor 'adresreservering', waarbij een bepaalde adapter op basis van zijn MAC-adres wordt uitgesloten van de automatische adrestoewijzing, en dat een bepaalde adapter een eigen, 'vast' IP-adres heeft.

Het wijze van instellen van adresreservering is per merk/type router verschillend; daarom wordt op deze plaats hiervoor verwezen naar de handleiding van de betreffende router.

Wanneer een router of modem geen mogelijkheden heeft voor adresreservering, dan dient de DHCPfunctie uitgeschakeld te worden, wat inhoudt dat op ieder apparaat (computer, printer etc) dat op het netwerk is aangesloten een eigen (vast) IP-adres ingesteld moet worden. Een andere mogelijkheid is om een (uniek) IP-adres te kiezen dat buiten de DHCP-adresreeks valt.

#### Windows XP

- 1. Voer de stappen 1 t/m 5 van paragraaf uit ('Instellen vast IP-adres').
- 2. Kies 'Use the following IP address' en vul het het vaste IP-adres, subnetmask en Default Gateway van de besturings-PC in. Het IP-adres moet uniek zijn, d.w.z. dat dit adres niet ook aan een ander netwerk-device toegekend mag zijn. De waarden voor het subnetmask en de Default Gateway kunnen gevonden worden met IPCONFIG (zie Hoofdstuk, in het voorbeeld 255.255.255.0 en 192.168.0.1). De DNS server-adressen kunnen leeg gelaten worden.

| Internet Protocol (TCP/I                                                                | P) Properties                                                                                         |
|-----------------------------------------------------------------------------------------|----------------------------------------------------------------------------------------------------|
| General                                                                                 |                                                                                                    |
| You can get IP settings a<br>this capability. Otherwise,<br>the appropriate IP setting: | ssigned automatically if your network supports<br>you need to ask your network administrator for<br>S |
| O Obtain an IP addres                                                                   | s automatically                                                                                       |
| Use the following IF                                                                    | address:                                                                                              |
| IP address:                                                                             | 192.168.0.5                                                                                           |
| S <u>u</u> bnet mask:                                                                   | 255.255.255.0                                                                                         |
| Default gateway:                                                                        | 192.168.0.1                                                                                           |
| C Obtain DNS server                                                                     | address automatically                                                                                 |
| _ ⊂ • Use the following D                                                               | NS server addresses:                                                                                  |
| Preferred DNS server:                                                                   |                                                                                                    |
| Alternate DNS server:                                                                   |                                                                                                    |
|                                                                                         | Adyanced                                                                                              |
|                                                                                         | OK Cancel                                                                                             |

3. Druk op de knop 'Advanced'. Het volgende scherm verschijnt:

| Advanced TCP/IP Settings     |                              | <u>?</u> × |
|------------------------------|------------------------------|------------|
| IP Settings DNS WINS Options | s                            |            |
| IP addresses                 |                              | _          |
| IP address<br>192.168.0.5    | Subnet mask<br>255.255.255.0 |            |
| <u>A</u> dd                  | <u>E</u> dit Remo <u>v</u> e |            |
| Default gateways:            | Metric                       |            |
| 192.168.0.1                  | Automatic                    |            |
| A <u>d</u> d                 | Edit Remove                  |            |
| Automatic metric             |                              |            |
| Interface metric:            |                              |            |
|                              |                              |            |
|                              | OK Ca                        | ncel       |

Hier zijn de 'vaste' instellingen te zien die in de voorgaande stap zijn ingesteld.

4. Druk op de knop 'Add' onder het venster 'IP addresses'. Vul in het volgende scherm de gegevens in, die met de DIP-switch op de MGV101 zijn ingesteld ('IP adres Router' en 'Subnetmask', zie Hoofdstuk ):

| TCP/IP Address       | <u>? ×</u>                  |
|----------------------|-----------------------------|
| IP address:          | 192.168.1.1                 |
| <u>S</u> ubnet mask: | <b>2</b> 55 . 255 . 255 . 0 |
|                      | Add Cancel                  |

5. Druk op de knop 'Add'. Hiermee wordt het tweede IP-adres aan de lijst van IP-adressen toegevoegd:

| Advanced TCP/IP Settings   | <u>? ×</u>                   |
|----------------------------|------------------------------|
| IP Settings DNS WINS Optio | ons                          |
| ⊢ IP addresses             |                              |
| -<br>IP address            | Subnet mask                  |
| 192.168.0.5                | 255.255.255.0                |
| 192.168.1.1                | 255.255.255.0                |
|                            | <u>E</u> dit Remo <u>v</u> e |
| Default gateways:          |                              |
| Gateway                    | Metric                       |
| 192.168.0.1                | Automatic                    |
| A <u>d</u> d               | Edi <u>t</u> Remove          |
| Automatic metric           |                              |
| Interface metric:          |                              |
| -                          |                              |
|                            |                              |
|                            | OK Cancel                    |

Nu is te zien dat de adapter twee IP-adressen heeft gekregen, voor ieder subnet één.

- 6. Bewaar de instelling en sluit het geopende venster door op de 'OK' knop te drukken. Herhaal dit voor de andere geopende vensters.
- 7. Start de computer opnieuw op.

#### Windows Vista

- 1. Voer de stappen 1 t/m 6 van paragraaf uit ('Instellen vast IP-adres').
- 2. Kies 'Use the following IP address' en vul het het vaste IP-adres, subnetmask en Default Gateway van de besturings-PC in. Het IP-adres moet uniek zijn, d.w.z. dat dit adres niet ook aan een ander netwerk-device toegekend mag zijn. De waarden voor het subnetmask en de Default Gateway kunnen gevonden worden met IPCONFIG (zie Hoofdstuk , in het voorbeeld 255.255.255.0 en 192.168.0.1). De DNS server-adressen kunnen leeg gelaten worden.

| General                                                                                                   |                                                                                    |
|----------------------------------------------------------------------------------------------------|------------------------------------------------------------------------------------|
| You can get IP settings assigned<br>this capability. Otherwise, you r<br>for the appropriate IP settings. | d automatically if your network supports<br>need to ask your network administrator |
| Obtain an IP address auto                                                                                 | matically                                                                          |
| • Use the following IP addres                                                                             | 55:                                                                                |
| IP address:                                                                                               | 192.168.0.5                                                                        |
| S <u>u</u> bnet mask:                                                                                     | 255.255.255.0                                                                      |
| Default gateway:                                                                                          | 192.168.0.1                                                                        |
| Obtain DNS server address                                                                                 | s automatically                                                                    |
| • Use the following DNS serv                                                                              | ver addresses:                                                                     |
| Preferred DNS server:                                                                                     | 24 8211 BS                                                                         |
| Alternate DNS server:                                                                                     |                                                                                    |
|                                                                                                    | Advanced                                                                           |
|                                                                                                    | Auvanceu                                                                           |

3. Druk op de knop 'Advanced'. Het volgende scherm verschijnt:

| Settings DNS WINS          |                                           |  |
|----------------------------|-------------------------------------------|--|
| IP addresses               |                                           |  |
| IP address                 | Subnet mask<br>255.255.255.0              |  |
| 192.168.0.5                |                                           |  |
|                            | Add Edit Remo <u>v</u> e                  |  |
| De <u>f</u> ault gateways: |                                           |  |
| Gateway                    | Metric                                    |  |
| 192.168.0.1                | Automatic                                 |  |
| 4                          | A <u>d</u> d Edi <u>t</u> Re <u>m</u> ove |  |
| Automatic metric           |                                           |  |
| Interface metric:          |                                           |  |
|                            |                                           |  |

Hier zijn de 'vaste' instellingen te zien die in de voorgaande stap zijn ingesteld.

4. Druk op de knop 'Add' onder het venster 'IP addresses'. Vul in het volgende scherm de gegevens in, die met de DIP-switch op de MGV101 zijn ingesteld ('IP adres Router' en 'Subnetmask', zie Hoofdstuk ):

| P address:  | 192.168.1.1         |
|-------------|---------------------|
| ubnet mask: | 255 . 255 . 255 . 0 |

5. Druk op de knop 'Add'. Hiermee wordt het tweede IP-adres aan de lijst van IP-adressen toegevoegd:

| Settings                        | DNS       | WINS         |                                |        |
|---------------------------------|-----------|--------------|--------------------------------|--------|
| IP addre                        | sses      |              |                                |        |
| IP add                          | lress     |              | Subnet mask                    |        |
| 192, 168.0, 5<br>192, 168, 1, 1 |           |              | 255.255.255.0<br>255.255.255.0 |        |
|                                 |           | <u>A</u> dd  | <u>E</u> dit                   | Remove |
| Default                         | gateways  |              |                                |        |
| Gateway                         |           | Metric       |                                |        |
| 192.1                           | 68.0.1    |              | Automatic                      |        |
|                                 |           | A <u>d</u> d | Edi <u>t</u>                   | Remove |
| Auto                            | matic met | ric          |                                |        |
| Interfac                        | e metric: |              |                                |        |

Nu is te zien dat de adapter twee IP-adressen heeft gekregen, voor ieder subnet één.

- 6. Bewaar de instelling en sluit het geopende venster door op de 'OK' knop te drukken. Herhaal dit voor de andere geopende vensters.
- 7. Start de computer opnieuw op.

#### Windows 7

- 1. Voer de stappen 1 t/m 3 van paragraaf uit ('Instellen vast IP-adres').
- De volgende stappen zijn gelijk aan de beschrijving voor Windows Vista (zie paragraaf , stap 2 t/m 9)

# **IPCONFIG**

#### Windows XP

1. Open een zg. DOS-prompt via Start -> Run.

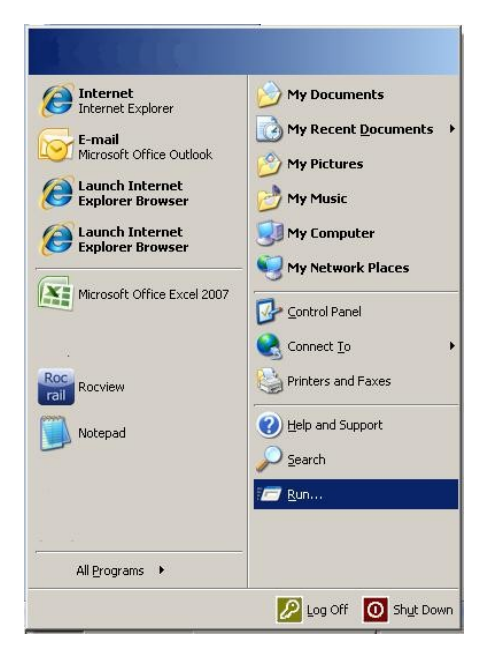

- 2. Type 'cmd' (zonder quotes) in het venster dat nu verschijnt, en druk op de 'OK'-knop of druk op de 'Enter'-toets.
- 3. Type in het DOS-venster dat nu geopend wordt het commando 'ipconfig/all' en druk op Enter.

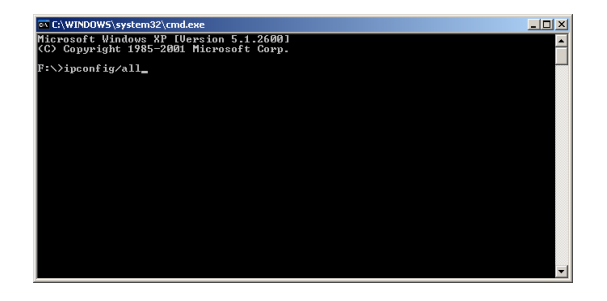

Er wordt nu een lijst van de netwerk-adapters van de computer getoond. Dit zijn er meestal meer dan één; bij de adapter die voor het 'normale' netwerkverkeer gebruikt wordt zullen bijvoorbeeld de volgende gegevens getoond worden:

```
. . .
Physical address. . . . . . . . .
                                          . : XX-XX-XX-XX-XX
                                        .
                                    .
                                      .
DHCP enabled. . . . . . .
                                              Yes
                                             :
                             .
                                .
Autoconfiguration enabled .
                                               Yes
                                             :
                              .
IP address. . . . . . . . .
                                               192.168.0.5
                                             :
Subnet mask . . . . . . .
                                          . : 255.255.255.0
                            .
                              .
                                        .
Default Gateway . . .
                                             : 192.168.0.1
                         .
                       .
. . .
```

In het bovenstaande voorbeeld is '192.168.0.5' het IP-adres van de computer en '192.168.0.1' het IPadres van de router (of het kabel- of ISDN-modem).

De eerste drie bytes van het IP-adres en de Default Gateway identificeren het subnet; in dit voorbeeld is het subnet dus 192.168.0.xx.

#### Windows Vista, Windows 7

- 1. Open een DOS prompt via Start.
- 2. Type 'cmd' (zonder quotes) in het 'Start Search' venster, en druk op de 'OK'-knop of druk op de 'Enter'-toets.
- 3. Type in het DOS-venster dat nu geopend wordt het commando 'ipconfig/all' en druk op Enter.

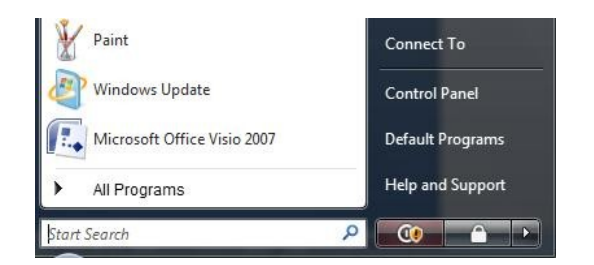

De volgende commando's zijn gelijk aan die voor Windows XP (zie paragraaf hiervoor).

# Firmware programmeren

### Inleiding

De MGV101 is voorzien van een ATMEGA168 (Atmel) microcontroller. Deze microcontroller is voorzien van een besturingsprogramma ('firmware') dat ervoor zorgt dat de MGV101 het verkeer tussen de besturings-PC (RocRail) en LocoNet kan afhandelen. De firmware-versie is onder meer bepalend voor het netwerkprotocol (TCP of UDP) dat hierbij gebruikt wordt.

Er kunnen redenen zijn om de firmware-versie te vervangen door een andere versie, bijvoorbeeld bij updates, of wanneer de gebruiker met een ander netwerprotocol wil gaan werken. In dat geval zal er een nieuwe firmware-versie in de ATMEGA microcontroller geladen moeten worden. Hiervoor moet een zogenaamde 'programmer' gebruikt worden.

Voor het programmeren van de ATMEL ATMEGA168 microcontroller zijn meerdere programmers leverbaar. Een eenvoudige, en relatief goedkope programmer is de mySmartUSB Light (o.a. leverbaar via Conrad, bestelnummer 191406-8A). Deze programmer wordt aangesloten op een USB-poort, en is voorzien van een ICSP-aansluiting waarmee de programmer met de MGV101 verbonden kan worden. De programmeer-software en de benodigde drivers zijn te downloaden via http://shop.myavr.com/index.php?sp=article.sp.php&artID=200006

De beschrijving hieronder is gebaseerd op deze programmer en software (Windows).

### Programmeren

Het programmeren met de mySmartUSB Light programmer is relatief eenvoudig. Nadat de USB-drivers geladen zijn (zie de handleiding op de myAVR site) wordt de mySmartUSB aangesloten op een USB-poort, bij voorkeur via een USB-verlengkabel. Zodra de mySmartUSB is aangesloten 'herkent' Windows de programmer.

Sluit de ICSP-kabel aan op de betreffende connector van de MGV101. De MGV101 mag verder niet aangesloten zijn (geen voeding, geen Loconet- en/of ethernetkabels). Na het aansluiten van de ICSP-kabel gaat het rechter LEDje linksachter op de MGV101 branden om aan te geven dat er een 3,3V voedingsspanning aanwezig is; deze wordt geleverd door de programmer.

Start vervolgens de programmeersoftware op:

| åmyA¥R Pro | gTool ¥ 1.34                                                                                                    |  |  |  |  |  |
|------------|----------------------------------------------------------------------------------------------------|--|--|--|--|--|
|            |                                                                                                    |  |  |  |  |  |
|            | Brennen Auslesen Hardware Ausgabe Hilfe                                                                                                    |  |  |  |  |  |
| <b>Y</b>   | Wählen Sie hier die zu übertragenden Daten aus:                                                                                                    |  |  |  |  |  |
| Ο          | ☑ Flash brennen:                                                                                                    |  |  |  |  |  |
|            | C:\Downloads\MGV sources\MGV101\MGV101.hex Suchen  Reachts: Abilitatis uses Fund. Bit SEE AVE wind heirs Schrößen den Eineh wuch der SEPTION anlähert |  |  |  |  |  |
| G          | Deachte. Aunangg vom Fuse-bit EESAVE wird dem Schreiden des Flash auch der EEPROM geloscht.                                                           |  |  |  |  |  |
|            | L EEPKOM brennen;                                                                                                    |  |  |  |  |  |
| 2          | Europe berennen er einer Sieberbeiterbeiter                                                                                                    |  |  |  |  |  |
| 6          | Low: 0x High: 0x Ext.: 0x Lock: 0x Bearbeiten                                                                                                    |  |  |  |  |  |
|            |                                                                                                    |  |  |  |  |  |
| <b>CC</b>  | Flash                                                                                                    |  |  |  |  |  |
|            | Datei nicht gefunden.                                                                                                    |  |  |  |  |  |
|            |                                                                                                    |  |  |  |  |  |
| G          |                                                                                                    |  |  |  |  |  |
| 5          |                                                                                                    |  |  |  |  |  |
|            |                                                                                                    |  |  |  |  |  |
|            |                                                                                                    |  |  |  |  |  |
|            |                                                                                                    |  |  |  |  |  |
|            |                                                                                                    |  |  |  |  |  |
| -          |                                                                                                    |  |  |  |  |  |
|            |                                                                                                    |  |  |  |  |  |
|            | Brennen (P5) Schließen                                                                                                    |  |  |  |  |  |
|            | © Laser & Co. Solutions GmbH, www.myAVR.de = Mikrocontroller leicht gemacht                                                                           |  |  |  |  |  |

Selecteer 'Flash brennen', druk op de knop 'Suchen' en selecteer de firmware-versie die geprogrammeerd moet worden. Deze firmware moet hiervoor uiteraard eerst gedownload worden (<u>http://phgiling.net</u> -> MGV101, of <u>https://launchpad.net/rocrail</u>) op de computer waarom de programmer-software draait.

Druk op de knop 'Brennen (F5)' om het programmeren te starten. Het programma controleert zelf of dit succesvol verlopen is. Verbreek de ICSP-verbinding en sluit de MGV101 weer aan op de voeding.

Wanneer gebruik gemaakt wordt van de 'speciale instellingen' (zie paragraaf ) dan moet ook de optie 'EEPROM brennen' aangevinkt worden, waarna het HEX-bestand met de IP-instellingen geselecteerd kan worden.

Door op de knop 'Brennen (F5)' te drukken wordt de inhoud van het flash-geheugen en de EEPROM gewist. Wanneer de instellingen van de EEPROM behouden moeten worden wanneer het flashgeheugen opnieuw geprogrammeerd wordt, dan kan met de volgende instelling voorkomen worden dat het EEPROM-geheugen gewist wordt:

| Standardwerte einstellen                                                                                                    | Übemehmen                                                          | Verlassen       |
|----------------------------------------------------------------------------------------------------|--------------------------------------------------------------------|-----------------|
| Achtung das verändern der Fuse-<br>Prozessor nicht mehr programmie<br>wird.                                                                      | Bits kann dazu führen, dass der<br>erbar bzw. überhaupt erreichbar |                 |
| Hardware Auslesen                                                                                                    | Jetzt Schreiben se (0xD7) Extended Fuse (0x01)                     | Lockbits (0x3F) |
| Low Fuse     His     Reset Disabled (Enable PC6 as Vo                                                                                            | pin)                                                               | se Lockbits     |
| Debug Wire enable     Serial program downloading (SPI)                                                                                           | enabled                                                            |                 |
| Watch-dog Timer always on  Preserve EEPROM memory throug                                                                                         | in the Chip Erase cycle                                            |                 |
| C Brown-out detection level at VCC<br>C Brown-out detection level at VCC<br>C Brown-out detection level at VCC<br>© Brown-out detection disabled |                                                                    |                 |

Druk daarvoor op de hoofdpagina op de knop 'bearbeiten' (regel 'Fuses brennen'). Vervolgens verschijnt het bovenstaande scherm. Kies de tab 'High fuse' en zet een vinkje bij de tab 'High fuse' en bij 'Preserve EEPROM memory through Chip Erase Cycle'. Druk vervolgens op 'Übernehmen' en 'Verlassen'.

# **Firmware versies**

Op het moment van schrijven van deze handleiding (mei 2011) is een aantal firmware-versies leverbaar:

| Versie | Туре | Opmerkingen                                                                        |  |
|--------|------|------------------------------------------------------------------------------------|--|
| 1.89   | ТСР  | Heeft de mogelijkheid om een door de gebruiker gedefinieerd IP-adres in te stellen |  |
|        |      | op de MGV101 ('speciale instellingen', zie paragraaf )                             |  |
| 1.90   | ТСР  | Als 1.89, met een aantal kleine aanpassingen.                                      |  |
| 2.00   | UDP  | Eerste UDP-versie.                                                                 |  |
| 2.10   | UDP  | Aantal verbeteringen ten opzichte van versie 2.0. Met behulp van MgvConfig         |  |
|        |      | kunnen bepaalde instellingen gewijzigd worden.                                     |  |

Het verschil tussen de TCP en de UDP versies zit in het gebruikte internetprotocol. TCP is een protocol dat werkt met ontvangstbevestiging, en bij dit protocol wordt ervoor gezorgd dat de datapakketjes allemaal in de juiste volgorde binnenkomen, en dat deze de juiste informatie bevatten. De keerzijde hiervan is dat bij TCP datatransport extra 'overhead' wordt gegenereerd. Het UDP protocol werkt niet met een ontvangstbevestiging en heeft dus minder 'overhead'; dit protocol is meer geschikt voor het transporteren van 'datastreams'.

Voor een uitleg over deze netwerkprotocollen en de verschillen daartussen wordt hier verder verwezen naar de informatie die via Internet hierover gevonden kan worden, bijvoorbeeld <u>http://nl.wikipedia.org/wiki/TCP/IP</u>.

De verschillende firmware-versies zijn ontstaan tijdens de ontwikkeling van de MGV101. In eerste instantie is gekozen voor TCP vanwege de zekerheid die dit protocol biedt dat de data die de besturings-PC verzendt, ook goed aankomt bij de MGV101. In de loop van de tijd is echter gebleken dat de UDPversies ook prima (en in een aantal situaties beter) voldoen. Daarom zullen de toekomstige ontwikkelingen vooralsnog gebaseerd zijn op de UDP-variant.

Gebruikers wordt daarom geadviseerd om te kiezen voor UDP firmware. De zelfbouwpakketten van de MGV101 zoals deze bij Giling Computer Applications besteld kunnen worden, zullen standaard uitgeleverd worden met de UDP firmware, maar op verzoek kan eventueel ook een TCP-versie geleverd worden.

# Foutzoeken

| Probleem                          | Oorzaak                     | Controle                        |
|-----------------------------------|-----------------------------|---------------------------------|
| LEDjes links achterop de MGV101   | Geen voeding                | Controleer met een voltmeter    |
| (naast de koelplaat) branden niet |                             | of er wisselspanning aanwezig   |
|                                   |                             | is op de voedingsaansluiting    |
|                                   |                             | (J1). Als er wel                |
|                                   |                             | voedingsspanning is, controleer |
|                                   |                             | dan Fuse F1 en de juiste        |
|                                   |                             | montage van de LEDs.            |
| De twee linker LEDjes aan de      | Geen verbinding met RocRail |                                 |
| voorzijde van de MGV101 blijven   |                             |                                 |
| knipperen (TCP versie)            |                             |                                 |
|                                   |                             |                                 |